# NAVODILA ZA GLASOVANJE NA VOLITVAH V ŠTUDENTSKE SVETE

## Kje in kako volim?

Dostop do elektronskih volitev v študentske svete je omogočen na povezavi: <u>https://um.simplyvoting.com/</u>.

#### Korak 1:

Najprej kliknete na zelen gumb >>Prijava<<:

|               | Univerza v Mariboru<br>Domov                                              |
|---------------|---------------------------------------------------------------------------|
|               | Za dostop do glasovanja vnesite svoje uporabniško ime in geslo<br>Prijava |
| 10.0 Mark 201 |                                                                           |

#### Korak 2:

Za dostop do glasovanja vnesete svojo digitalno identiteto Univerze v Mariboru (svoje uporabniško ime in geslo, kot ga uporabljate pri vpisu v sistem AIPS):

| Univerza v Mariboru |
|---------------------|
|                     |
|                     |
|                     |
|                     |

Ne veste kaj je digitalna identiteta Univerze v Mariboru? Odgovor najdete tukaj: POVEZAVA.

#### Korak 3:

Po uspešnem vpisu se vam bo prikazala glasovnica, kot je prikazano na zaslonski sliki spodaj:

| Volitve v študentski svet fak                                                                                                    | ultete 2021                                                          |  |  |  |  |
|----------------------------------------------------------------------------------------------------|----------------------------------------------------------------------|--|--|--|--|
|                                                                                                    |                                                                      |  |  |  |  |
|                                                                                                    |                                                                      |  |  |  |  |
|                                                                                                    | ŠTUDENTSKE SVETE 2021                                                |  |  |  |  |
| <b>A A A</b>                                                                                                    |                                                                      |  |  |  |  |
| Spoštovanil                                                                                                    |                                                                      |  |  |  |  |
| Dobrodošli na volitvah v študentski svet vaše fakultete, kjer boste izbirali med kandidati za predstavnika vaše volilne enote oz. vašega letnika.                         |                                                                      |  |  |  |  |
| Na glasovnici SPODAJ vam je na voljo tajno glasovanje o kandidatih.                                                                                                    |                                                                      |  |  |  |  |
| SODELUJ IN GLASUJ!                                                                                                    |                                                                      |  |  |  |  |
| Več informacij o kandidatih najdete na: https://ssum.um.si/kandidati-na-volitvah/                                                                                         |                                                                      |  |  |  |  |
| Navodila za glasovanje so dostopna na povezavi: https://ssum.um.si/kje-in-kako-volim/                                                                                     |                                                                      |  |  |  |  |
| Več o volilni kampanji in volilnem re                                                                                                    | du preberite na: <u>https://ssum.um.si/pravila-volilne-kampanje/</u> |  |  |  |  |
| Za pravilen in zakonit potek volitev skrbi Volilna komisija univerze za volitve študentov. Prijave tehničnih težav in kršitev posredujte<br>na: studentske volitve@um sj. |                                                                      |  |  |  |  |
|                                                                                                    |                                                                      |  |  |  |  |

V kolikor imate volilno pravico tudi na volitvah v Študentski svet stanovalcev Študentskih domov UM (samo študenti, ki bivajo v Študentskih domovih UM), boste najprej pozvani k izbiri glasovnice:

\*\*\*

Kliknite na modro besedilo, da izberete eno izmed glasovnic. Po oddaji prve glasovnice boste ob koncu postopka pozvani še k izpolnitvi druge.

| Univerza v Mariboru                                      |  |  |
|----------------------------------------------------------|--|--|
| Domov Odjava                                             |  |  |
| Trenutne glasovnice                                      |  |  |
| Trenutno imate dostop do naslednjih volitev:             |  |  |
| Glasujte zdaj - Volitve v študentski svet fakultete 2021 |  |  |

# Korak 4:

Za kandidate glasujete tako, da izberete in obkljukate okence pred imenom in priimkom kandidatov.

V kolikor se želite glasovanja vzdržati, lahko oddate prazno glasovnico.

Svoj glas oddate s klikom na zelen gumb >>Nadaljuj<<.

V kolikor ne želite glasovati, kliknete na rdeči gumb >>Prekliči<<.

| Na        | <u>čin glasovanja:</u>                                                                                                    |
|-----------|----------------------------------------------------------------------------------------------------|
| Gla       | asujete za DO NAJVEČ pet (5) kandidatov.                                                                                                    |
| Za<br>kar | kandidate glasujete tako, da izberete in obkljukate okence pred imenom in priimkom kandidatov. Izberete lahko poljubno števi<br>ndidatov, vendar največ 5 (pet) kandidatov. |
| Sve       | oj glas oddate s klikom na zelen gumb >> Nadaljuj <<.                                                                                                    |
|           | Kandidat 1                                                                                                    |
|           | Kandidat 2                                                                                                    |
|           | Kandidat 3                                                                                                    |
|           | Kandidat 4                                                                                                    |
|           | Kandidat 5                                                                                                    |
| Ŀ         |                                                                                                    |
|           | Madaliat Dealdi24                                                                                                    |

#### Korak 5:

Sistem vas nato vodi do strani, kjer lahko preverite svojo izbiro:

|                                                                             | Univerza v Mariboru                                                                                                  |
|-----------------------------------------------------------------------------|----------------------------------------------------------------------------------------------------|
|                                                                             | Domov Odjava                                                                                                    |
| Volitve v študentski sve<br>Prosimo, da svojo izbiro oz. iz<br>bodo mogoče. | t fakultete 2021<br>zbire natančno pregledate. Po oddaji glasu s klikom na gumb "Potrdi" spremembe glasovnice več ne |
| Volilna enota FERI 1. letnik:                                               | Kandidat 1<br>Kandidat 2<br>Kandidat 3                                                                               |
| Covessio. Izorali sie manjse slevik                                         |                                                                                                    |
|                                                                             | Potrdi                                                                                                    |

V kolikor želite svojo izbiro spremeniti, kliknete na rdeči gumb >>**Spremeni**<<. Ta klik vas odpelje nazaj do glasovnice, kjer lahko svojo izbiro kandidatov spremenite (KORAK 4). Svojo odločitev nato oddate s klikom na zeleni gumb >>**Nadaljuj**<<, kar vas ponovno privede do strani, kjer lahko preverite svojo izbiro. Ko ste z izbiro zadovoljni, svoj glas oddate s klikom na zeleni gumb >>**Potrdi**<<.

Rdeče obarvan tekst vas bo opozoril, v kolikor boste izbrali manj kandidatov, kot vam je bilo omogočeno. Število izbranih kandidatov je vaša prostovoljna izbira in kljub temu lahko veljavno oddate vašo glasovnico. Dovoljeno vam je izbrati do največ 5 (pet) kandidatov.

#### Korak 6:

Ko uspešno oddate glas, vas zeleno obarvano besedilo spodaj nagovori, da je bil vaš glas uspešno oddan.

| Univerza v Mariboru                                        |
|------------------------------------------------------------|
| Domov Odjava                                               |
| Uspeh<br>Hvala za oddajo glasu, vaš glas je bil zabeležen. |

## Korak 7:

V kolikor imate pravico glasovanja tudi na volitvah v Študentski svet stanovalcev Študentskih domov UM (samo študenti, ki bivajo v Študentskih domovih UM) vas bo sistem po oddaji prve glasovnice pozval tudi k oddaji druge. To storite s klikom na modro obarvano glasovnico »Glasujte zdaj – Volitve v Študentski svet stanovalcev ŠD UM 2021« oz. do druge glasovnice, ki je ostala neizpolnjena. In ponovite postopek od koraka 4. do 7.

#### Trenutne glasovnice

Trenutno imate dostop do naslednjih volitev:

Glasujte zdaj - Volitve v Študentski svet stanovalcev ŠD 2021 Ste že glasovali - Volitve v študentski svet fakultete 2021

## REZULTATI VOLITEV

Po uspešnem zaključku zgornjih korakov ste oddali svoj glas na volitvah v študentski svet. Rezultati volitev bodo objavljeni na <u>https://ssum.um.si/rezultati-volitev/</u>.